## De ontdekking

- 1- Open de afbeelding -tropisch strand-
- 2- Draai ze horizontaal om en dupliceer de laag.

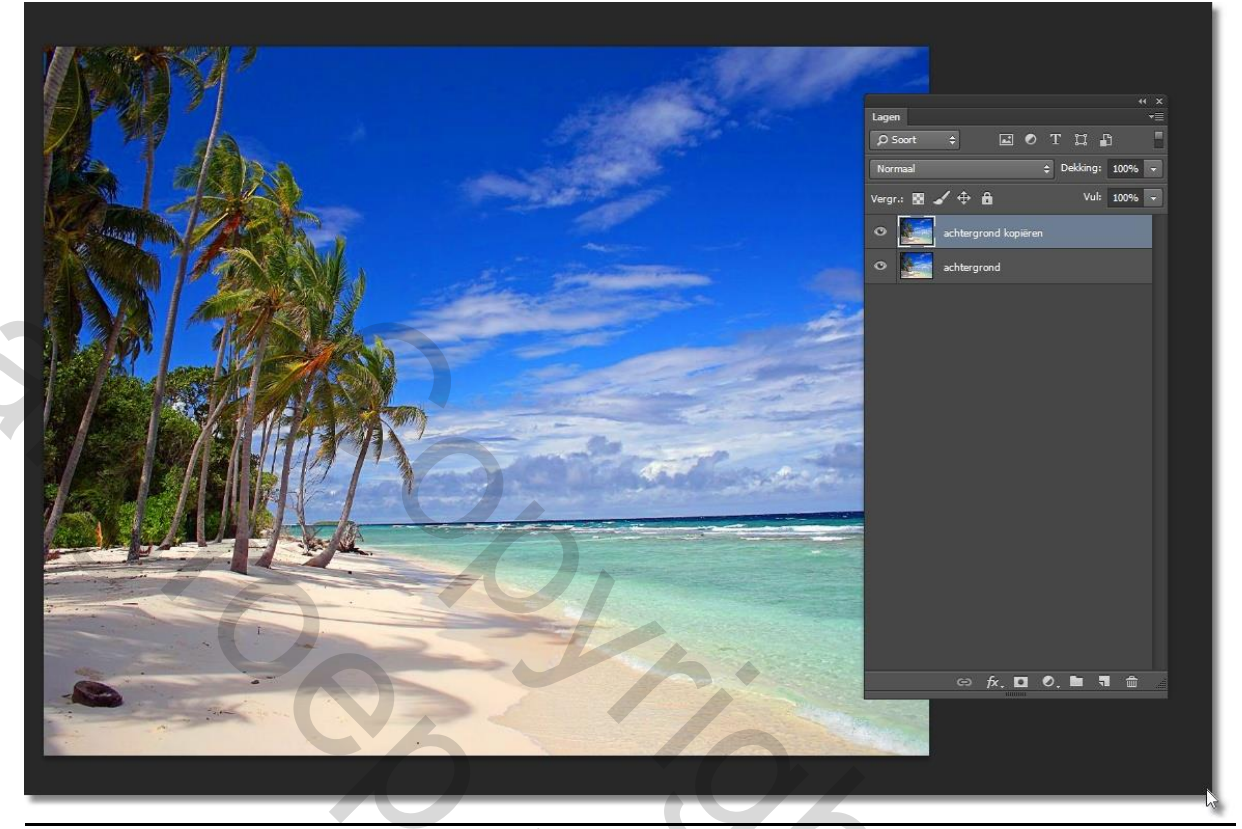

- 3- Open de afbeelding papierenbootje-
- 4- Draai het horizontaal om, en positioneer het (beetje op het zand, beetje op het water)

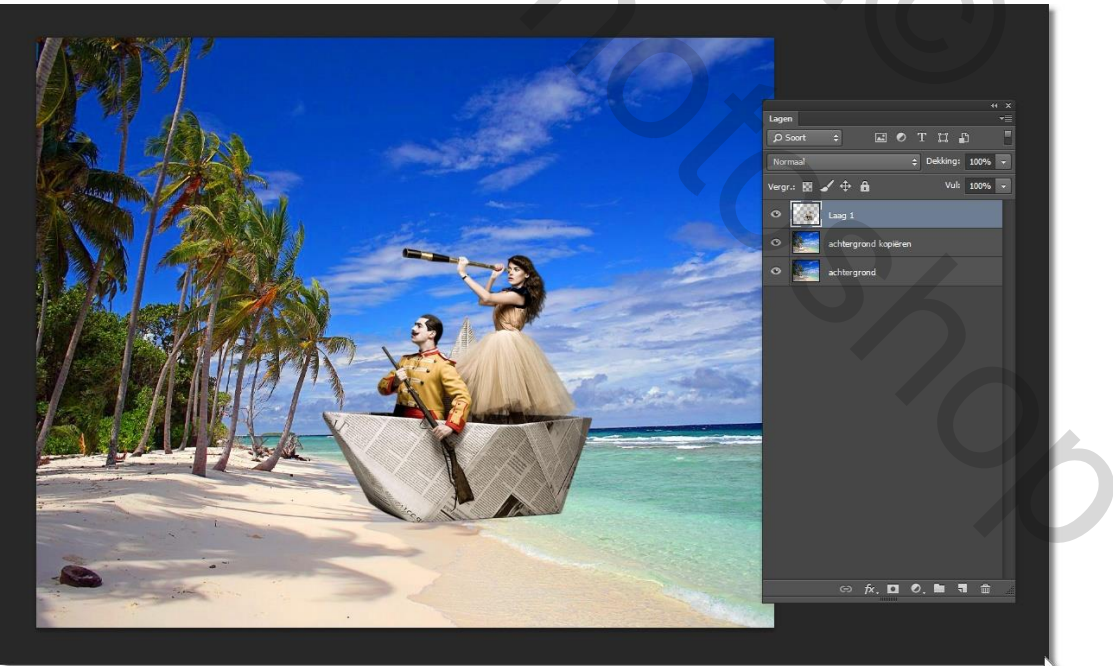

5- Dupliceer de laag van het bootje en breng slagschaduw aan (eigen waarden)

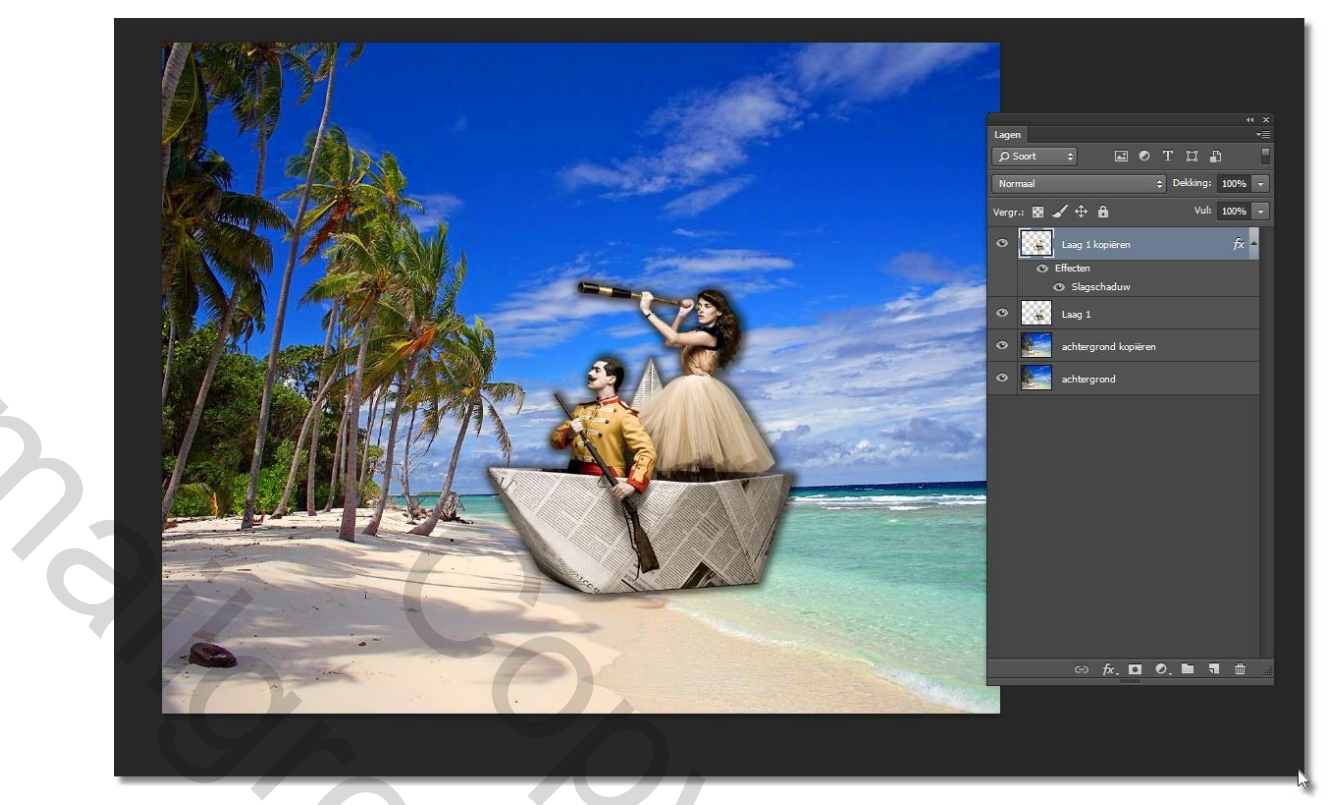

6- Nieuw- Laag- en breng een selectie aan ongeveer zoals het voorbeeld:

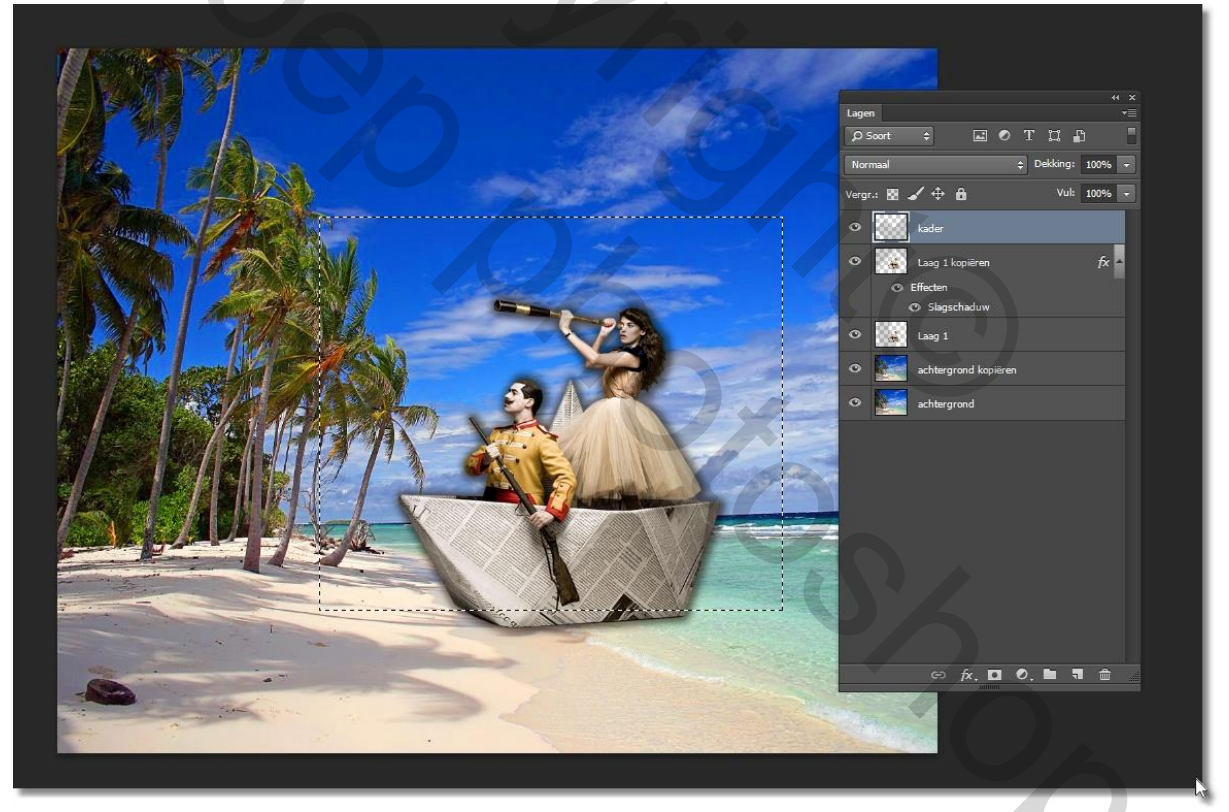

7- Kies voor – omlijnen- en omlijn met wit (ik koos voor 30 pixels maar mag ook groter.

| - Omlijning - |                   | ОК      |
|---------------|-------------------|---------|
| Breedte: 📴    | 0 px              | Appular |
| Kleur:        |                   | Annuel  |
|               |                   |         |
| Locatie       |                   |         |
| Binnen        | O Midden O Buiten |         |
| - Overvloeier | n —               |         |
| Modus: N      | Iormaal           | ¥       |
| Dekking: 1    | 00 %              |         |
| Transman      | atie bebouden     |         |

8- We hebben nu dit resultaat

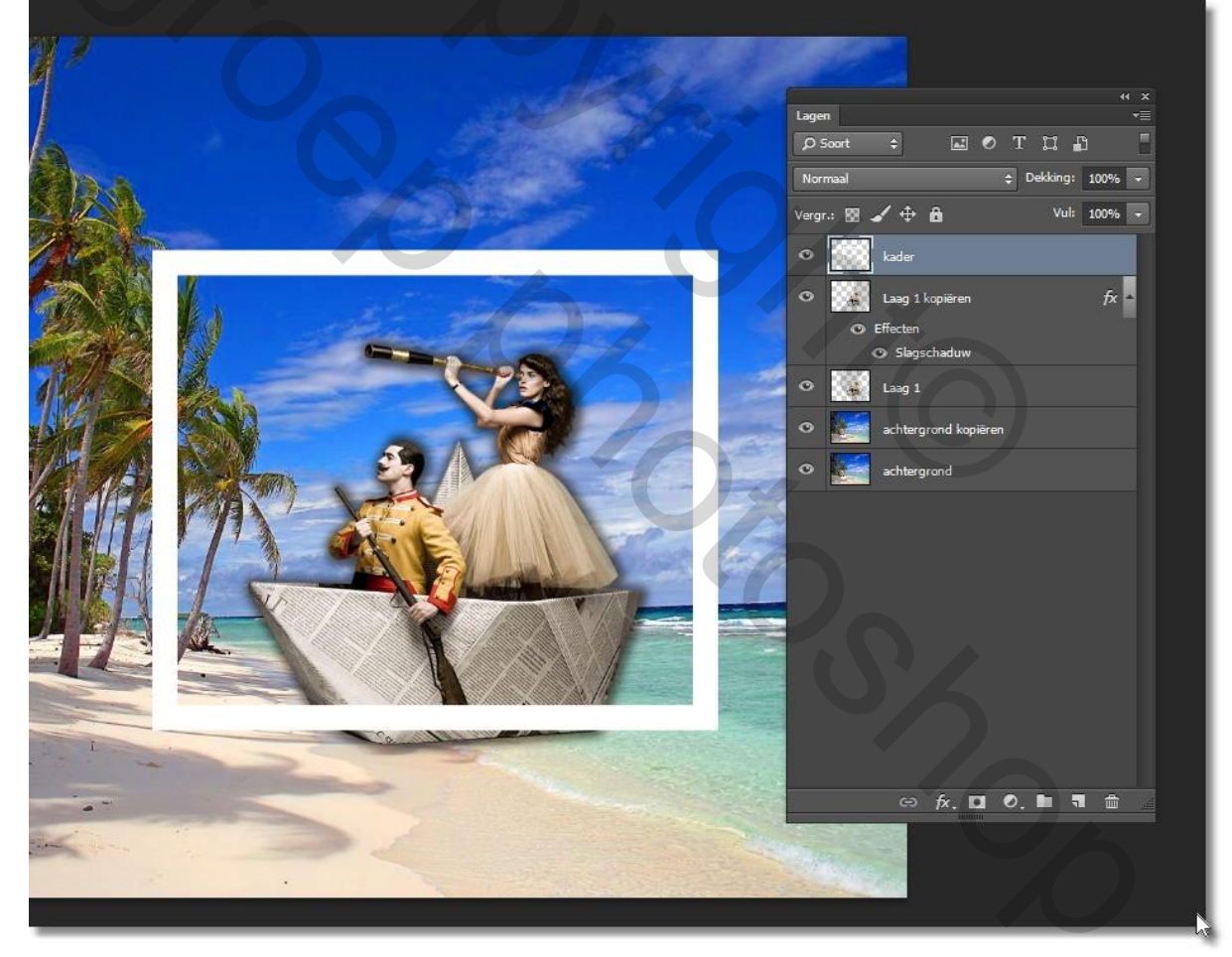

- 9- Breng een laagmasker aan op de kader laag en maak het laagmasker actief.
- 10- Schilder met een zwart penseel op het laag masker en verwijder de overtollige delen van het kader weg:

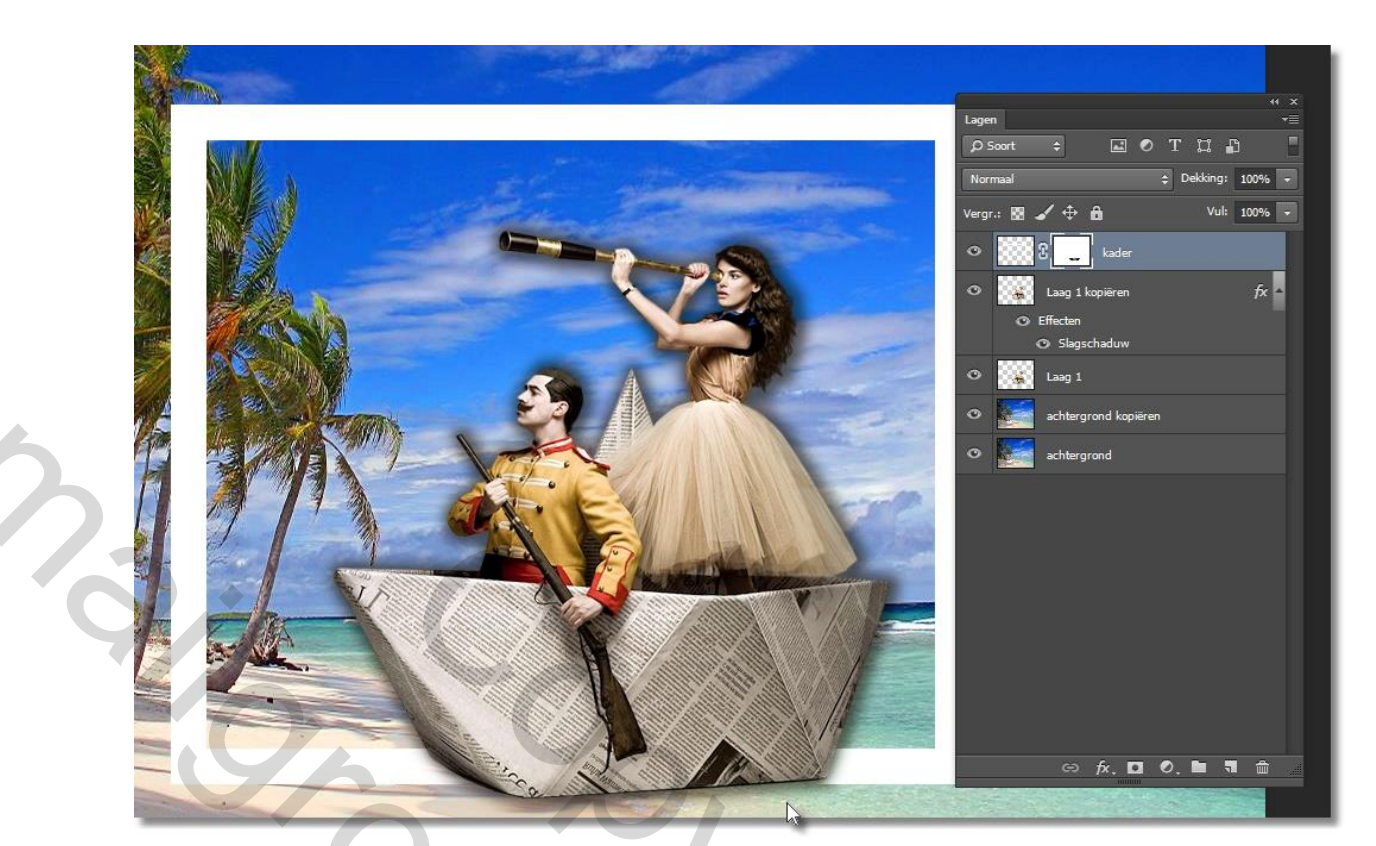

11- Maak beide lagen van het bootje actief

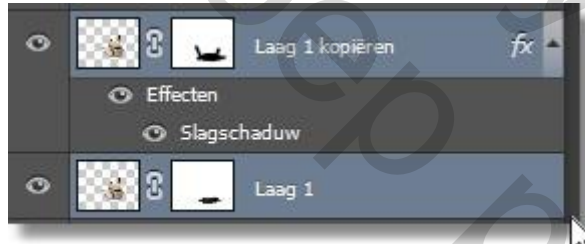

12-Kies voor – lagen samenvoegen-en breng een laagmasker aan

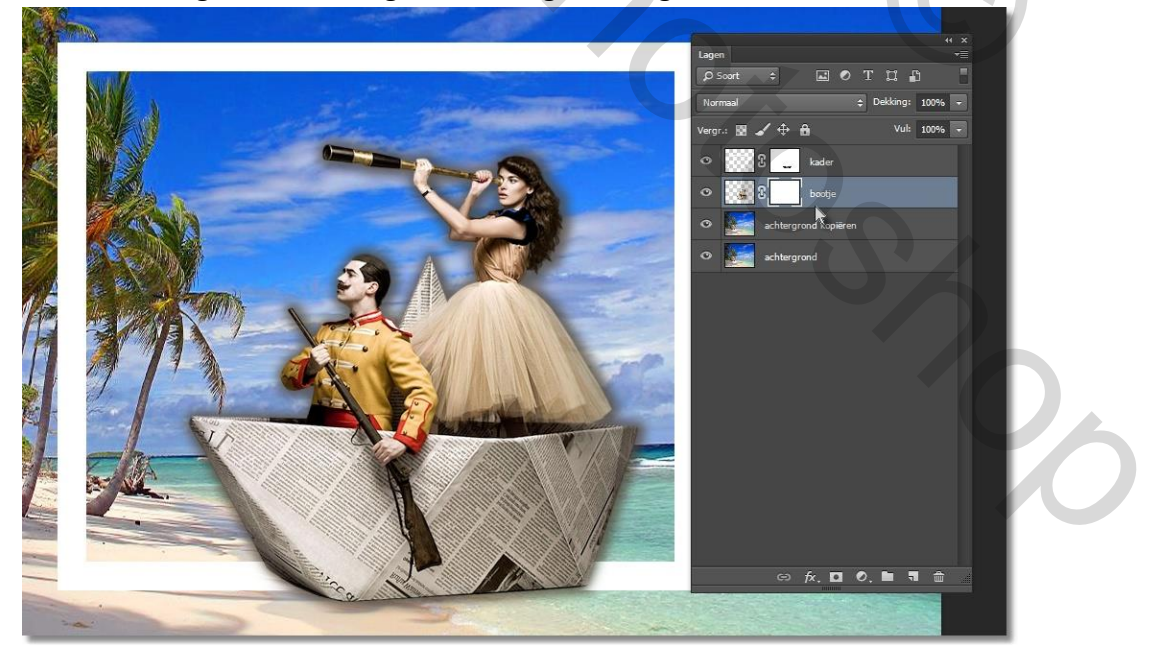

13- Schilder met een zwart zacht penseel op de onderkant van het bootje zo dat het verdwijnt in het water en het zand.

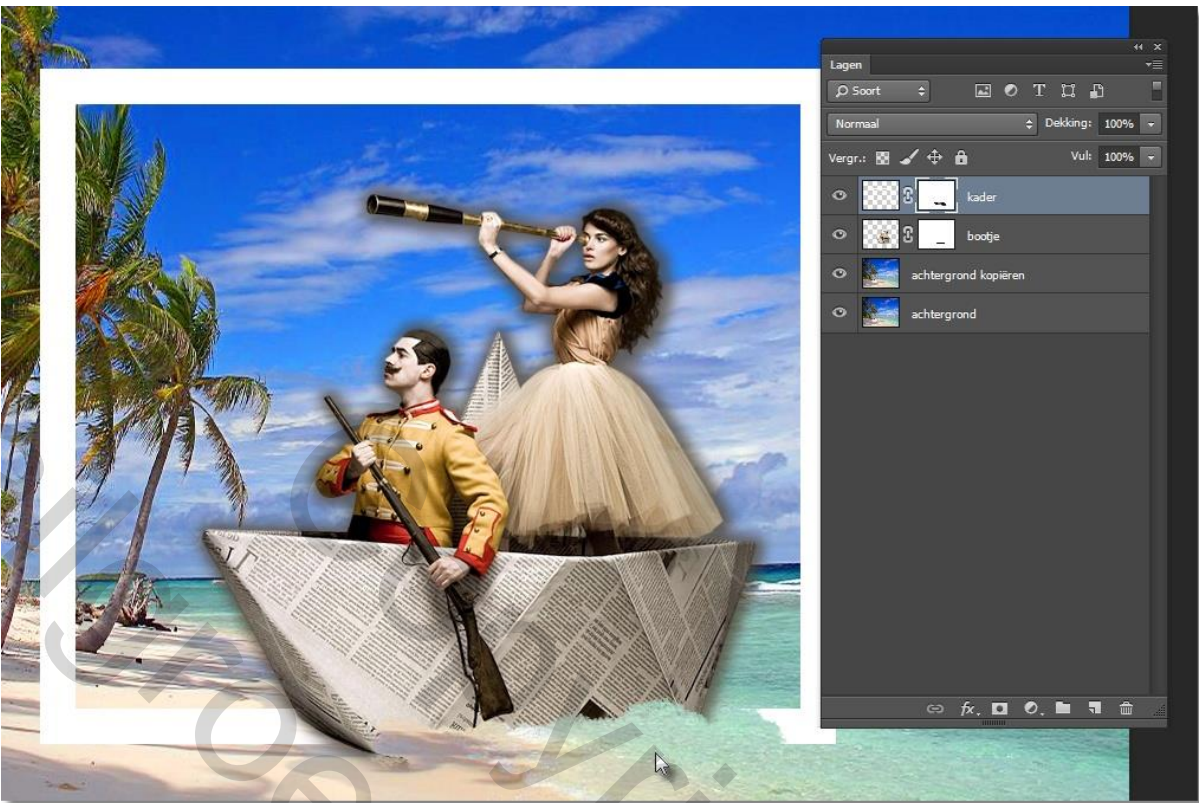

- 14- Maak de laag van de afbeelding copy actief.
- 15- Maak een selectie in het witte gedeelte van de kader, en keer de selectie om.

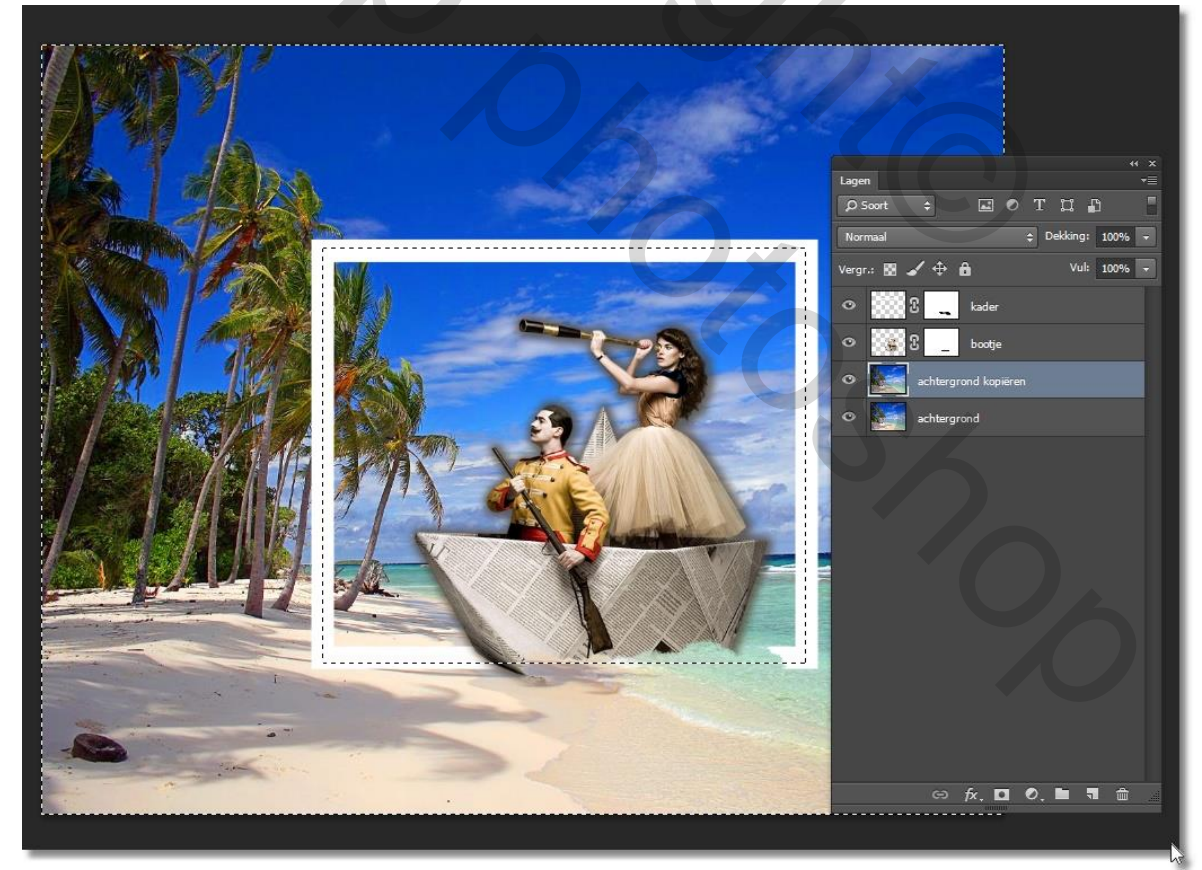

16- Ga naar - filter- vervagen- gaussiaans vervagen :

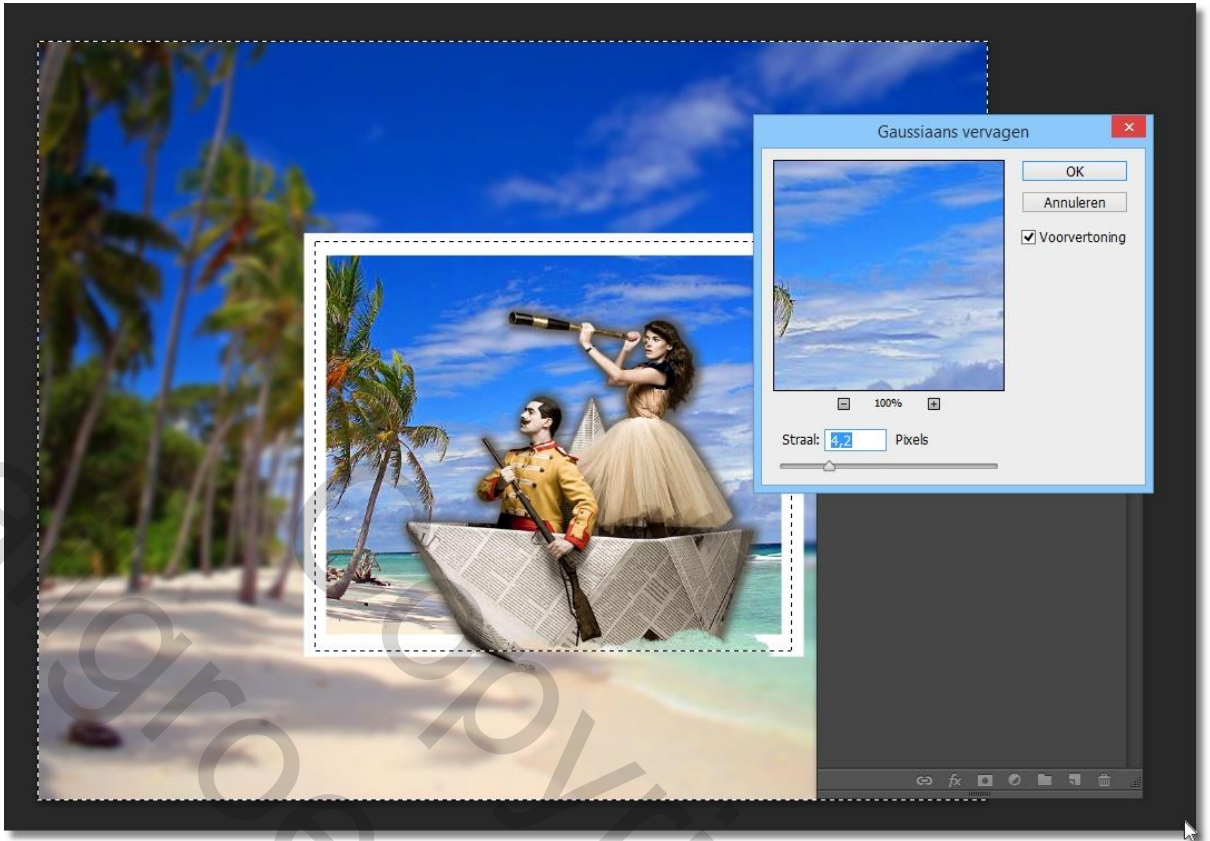

17- Optioneel kan je nu ook daar een laagmasker aan toevoegen, en de gedeelten die je NIET wil vervagen gewoon terug halen door met een zwart penseel op het laagmasker te schilderen

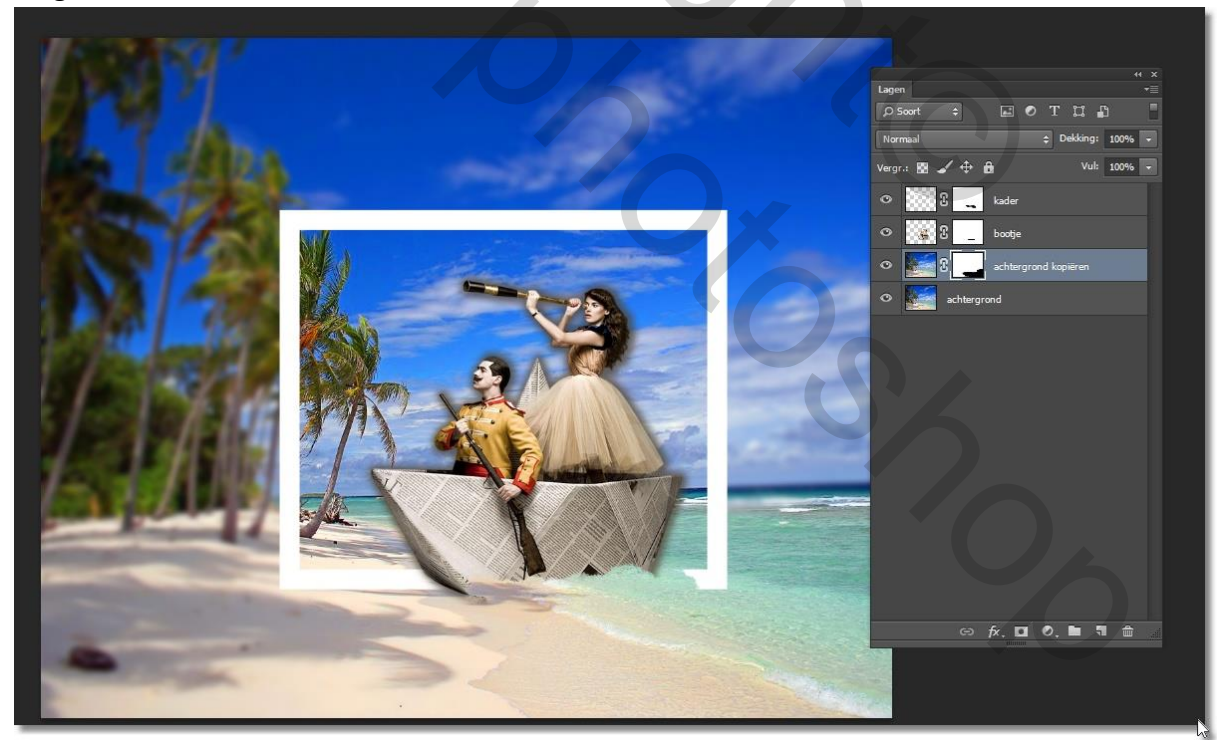

18-Nog een kadertje er rond ? Klaar is kees

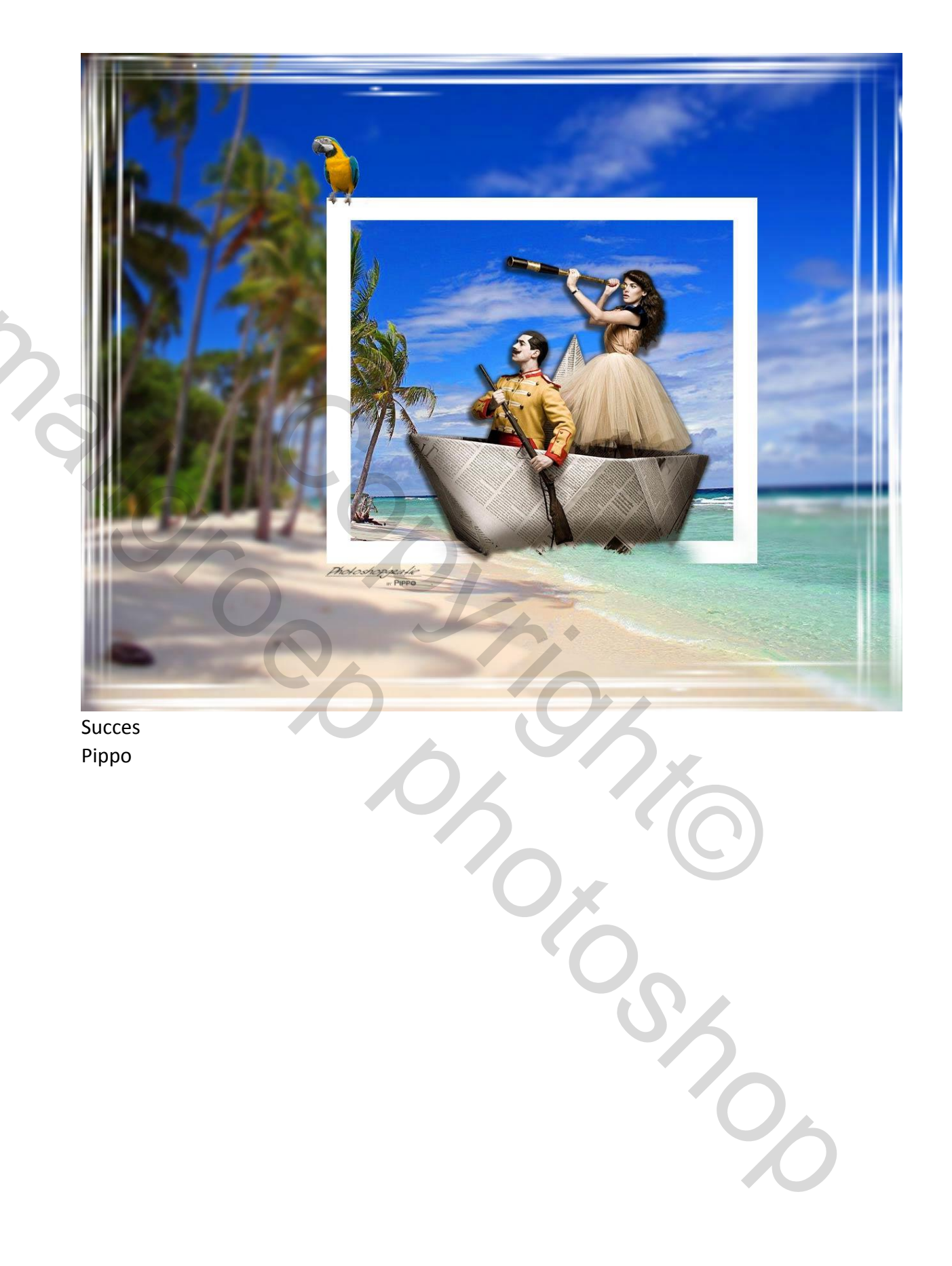